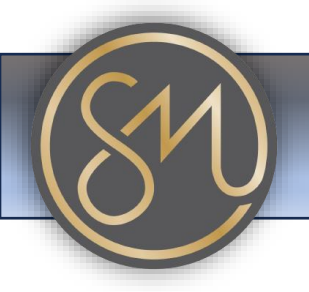

## Adding and or changing the background

- 1. Access the Phone's Menu: Press the "Menu" button on the phone to access its menu options.
- 2. **Navigate to Settings**: Using the arrow keys or navigation buttons on the phone, navigate to the "Settings" or "Preferences" menu. This may vary depending on the specific model of the Grandstream phone.
- 3. Select Display Settings: Within the Settings menu, look for an option related to "Display Settings", "Appearance", "Screen Settings", or something similar. Press the corresponding button to enter this submenu.
- 4. **Choose Background Image**: In the Display Settings submenu, there should be an option to change the background image. It may be labelled as "Background Image", "Wallpaper", or similar. Select this option.
- 5. **Browse or Select Image**: The phone may offer you several options at this point. You might be able to select a pre-loaded image or browse for a new one. Follow the onscreen prompts to choose the image you want to set as the background.
- 6. **Confirm and Save**: After selecting the desired image, confirm your choice and save the settings. This may involve pressing a specific button (e.g., "OK", "Save", "Apply") on the phone.
- 7. **Check the Display**: Once the changes are saved, exit the menu and return to the phone's home screen. The new background image should now be displayed.

That's it! You've successfully added a background image to your Grandstream phone. If you encounter any difficulties or if the steps vary depending on your phone model or firmware version.